Artologik'// TIME

# Artologik TIME 5.1

Neue Funktionen, Version 5.1

# Inhaltsverzeichnis

| Allgemeine Informationen                                                                                | 3 |
|----------------------------------------------------------------------------------------------------|---|
| Verbesserte Benutzeroberfläche                                                                          | 3 |
| TIME kann Kosten verarbeiten                                                                            | 3 |
| Registrierung                                                                                           | 4 |
| Feiertage bei der Registrierung sichtbar                                                                | 4 |
| Berichte                                                                                                | 5 |
| Neuer Berichtstyp: Jahresbericht                                                                        | 5 |
| Neuer Berichtsname                                                                                      | 5 |
| Exportieren von Berichten im Excel Format                                                               | 5 |
| Individuelle Registrierungen unter Zeitberichte > Registrierte Zeit                                     | 5 |
| Weitere Filteroptionen für den Zeitbericht Registrierte Zeit                                            | 5 |
| Ergebnisbericht der Ertragsermittlung                                                                   | 5 |
| Einfachere Bearbeitung von Rechnungsdaten                                                               | 6 |
| Für individuelle Registrierungen Rechnungsgrundlagen erstellen oder Zeiten abschreiben                  | 6 |
| Wiederherstellen von abgeschriebenen Registrierungen                                                    | 6 |
| Einen Text unter dem Rechnungsbetrag einfügen                                                           | 6 |
| Bestimmen Sie die Informationen, die Sie auf Rechnungen über Ihr eigenes Unternehmen preisgeben möchten | 6 |
| Erweiterte Möglichkeiten der Rechnungsstellung                                                          | 7 |
| Verwaltung                                                                                              | 7 |
| Erweiterte Möglichkeiten zur Inaktivierung von Registrierungen aus dem Register                         | 7 |
| Verbesserte Kundenverwaltung                                                                            | 7 |
| Überprüfung der Registrierung                                                                           | 8 |
| Vernetzung mit anderer Software                                                                         | 8 |
| Projekt                                                                                                 | 8 |
| Sperrung/Entsperrung der Registrierungen                                                                | 8 |

# Allgemeine Informationen

#### Verbesserte Benutzeroberfläche

TIME hat eine komplett neue Benutzeroberfläche! Durch neue Farbkombinationen, einfache Schaltflächen und einer neuen Anordnung des Menüs, erhalten Sie einen verbesserten Überblick. Daher ist das Programm noch benutzerfreundlicher als zuvor!

Zudem verfügt TIME über eine Benutzeroberfläche für Tablets und Smartphones. Ganz einfach wechseln Sie zwischen der Mobilen- und der Desktopansicht via einer Schaltfläche im Hauptmenü.

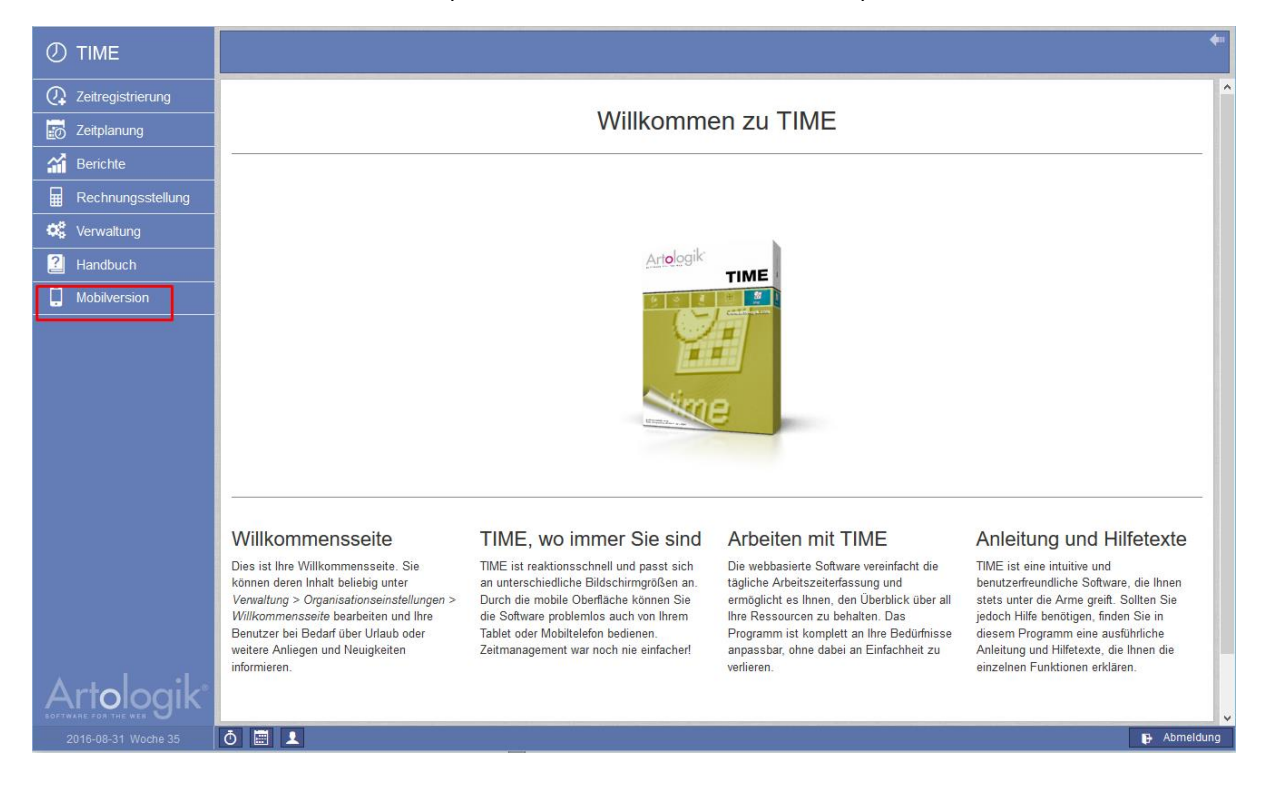

#### TIME kann Kosten verarbeiten

In früheren Versionen, konnte lediglich der Betrag in Rechnung gestellt werden. In der neuen Version wird Ihnen zusätzlich die Berücksichtigung von interne Kosten für Projekte ermöglicht.

# Registrierung

## Feiertage bei der Registrierung sichtbar

Die Gesetzlichen Feiertage sind nun auf beiden Seiten der Registrierung, ob pro Tag oder pro Woche, sichtbar.

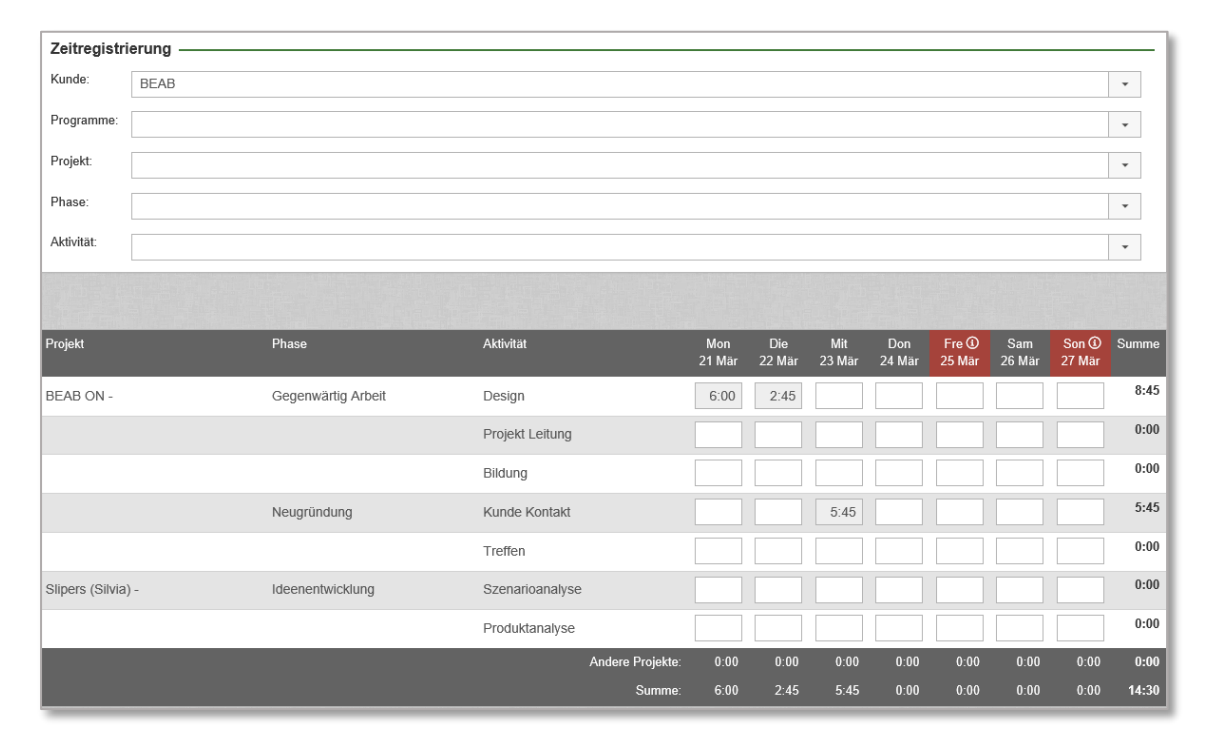

### Berichte

Neuer Berichtstyp: Jahresbericht

Der neue Berichtstyp Jahresbericht bildet jede registrierte Zeit von allen Nutzern ab. Sie finden den Jahresbericht unter Berichte > Monatsberichte > Jahresbericht.

#### Neuer Berichtsname

Der vorherige Berichtsname lautete Tätigkeitsbericht, der neue Berichtsname lautet Registrierte Zeit.

Exportieren von Berichten im Excel Format

Oben rechts in der Ecke befindet sich eine Excel Schaltfläche folgende Berichte in eine Excel Datei exportieren: Projektbericht, Projektergebnis, Zeitbericht, Geplante Zeit, Projektliste und Ergebnisbericht.

Individuelle Registrierungen unter Zeitberichte > Registrierte Zeit

In der Bearbeitungsansicht eines Berichts können Sie die Option Individuelle Registrierung finden. Hier können Sie bestimmen, welche Informationen angezeigt werden sollen (markiert durch das rote Rechteck in der nachfolgenden Abbildung).

| Inhalt          |                                                                                                    |                                                           |                                                                                                    |
|-----------------|----------------------------------------------------------------------------------------------------|-----------------------------------------------------------|----------------------------------------------------------------------------------------------------|
| Zeitintervall:  | Dieser Monat                                                                                                    | •                                                         |                                                                                                    |
| Zeigen als:     | <ul> <li>Liste</li> <li>Tabelle</li> <li>Tabelle in der Werte der letzten Sortierung eigene Spalten bilden</li> </ul> | Inhalt: Zeit<br>Kosten<br>Preis                           |                                                                                                    |
|                 | <ul> <li>Individuelle Registrierungen</li> <li>Nur Summen</li> </ul>                                                  | Datum Benutzer Benutzergruppe Kunde Projekttyp Projekt-ID | <ul> <li>Projekt</li> <li>Aktivität</li> <li>Zeitart</li> <li>Kommentar</li> <li>Kosten pro Stunde</li> <li>Preis pro Stunde</li> </ul> |
| Cruppiert pach: |                                                                                                    |                                                           | Summe je Sortierreihenfolge                                                                                                    |
| Gruppien nach.  | Benutzer                                                                                                    |                                                           |                                                                                                    |
|                 |                                                                                                    |                                                           | · · · · · · · · · · · · · · · · · · ·                                                                                                   |
|                 |                                                                                                    |                                                           | •                                                                                                    |

#### Weitere Filteroptionen für den Zeitbericht Registrierte Zeit

Sie können nun für den Zeitbericht Registrierte Zeit eine Filterung auf vier Ebenen vornehmen. Sobald Sie auf die Schaltfläche Bericht bearbeiten klicken, können Sie entscheiden wie Sie die Registrierung und Planung sortieren und filtern möchten. Zusätzlich können Sie sich die Summe je Sortierreihenfolge anzeigen lassen, sie finden diese Funktion in dem blau markierten Rechteck auf der oberen Abbildung. Um das Format ihres Berichts zu bestimmen, wählen Sie zwischen verschieden Anzeigeformaten: In einer Liste, in einer Tabelle oder in einer Tabelle in der Werte der letzten Sortierung eigene Spalten bilden (siehe graues Rechteck).

#### Ergebnisbericht der Ertragsermittlung

Die Ertragsermittlung kann auf vier verschiedenen Wegen durchgeführt werden, entweder ausgehend von der registrierten oder abrechenbaren Zeit, oder kann aus den Rechnungsdaten erfasst werden. Wenn Sie ein zusätzliches Modul zur Synchronisation der Rechnungsdaten mit einem Wirtschaftsprogramm verwenden, müssen die Berichte stattdessen von den Rechnungsdaten stammen. Die Rechnungen werden demnach nicht mehr in TIME erstellt.

# Rechnungsstellung

#### Einfachere Bearbeitung von Rechnungsdaten

Wenn Sie Projekte, die Sie gerne in Rechnung stellen möchten, anzeigen lassen wollen, können Sie die Auflistung durch drei neuen Filteroptionen einschränken: Rechnung ab, Die Ergebniseinheit des Benutzers und Verantwortlicher Verkäufer.

|   | Rechnung a   | ıb    |             |              | Rechnung bis einschließlich |            |         |   |       |    | Projektgruppe Die Ergebniseinh |           |          |             |   | it des Benutzers Ve | rantwortliche | r Verkäufer | •       |     |
|---|--------------|-------|-------------|--------------|-----------------------------|------------|---------|---|-------|----|--------------------------------|-----------|----------|-------------|---|---------------------|---------------|-------------|---------|-----|
|   | 2015         | -     | Oktober     | -            | 2                           | -          | 2016    | - | April |    | -                              | 2         | -        | Extern      | - | Alle                | - A           | lle         | -       | ×II |
| P |              |       |             |              |                             |            |         |   |       |    |                                |           |          |             |   |                     |               |             |         |     |
|   | Abzure       | chnei | ndes Projek | t —          |                             |            |         |   |       |    |                                |           |          |             |   |                     |               |             |         |     |
| h |              |       |             |              |                             |            |         |   |       |    |                                | 11-21/12  |          |             |   |                     |               |             |         |     |
|   | <u>Kunde</u> |       |             | <u>Proje</u> | <u>kt</u>                   |            |         |   |       |    | Verantv                        | vortliche | er Verkä | <u>ufer</u> |   | Stunden             | Produkte      | e/Services  | Bezahlı | ung |
|   | Bigcompan    | y     |             | Com          | pany (                      | Germany -  | 8       |   |       | ſ  | Duda, J                        | lulian    |          |             |   | 29:00               |               | 0.00        |         |     |
|   | Bigcompar    | y     |             | Large        | e long-                     | term proje | ect - 3 |   |       | \$ | Smith,                         | Christo   | pher     |             |   | 30:00               |               | 0.00        |         |     |

Für individuelle Registrierungen Rechnungsgrundlagen erstellen oder Zeiten abschreiben Wenn Sie Rechnungsgrundlagen für die Verrechnung erstellen oder Zeiten abschreiben wollen, können Sie dies nun für *individuelle Registrierungen* machen.

Wiederherstellen von abgeschriebenen Registrierungen Sie können Registrationen die bereits abgeschrieben waren wiederherstellen. Rechnungsstellung > Abrechnung > Abgeschrieben

#### Einen Text unter dem Rechnungsbetrag einfügen

Wenn Sie einen Text zum Rechnungsbetrag hinzufügen möchten, können Sie diesen nun in die Zeile unter dem Rechnungsbetrag einfügen. Ein Beispiel für solch ein Text könnte sein "Bemerkungen bezüglich der Rechnung müssen innerhalb von 8 Tagen erfolgen, nach den 8 Tagen gilt die Rechnung vom Empfänger als genehmigt." Der Text darf maximal 250 Zeichen enthalten.

# Bestimmen Sie die Informationen, die Sie auf Rechnungen über Ihr eigenes Unternehmen preisgeben möchten

Unter *Verwaltung > Organisationseinstellungen > Basisdaten* können Sie entscheiden, welche Informationen auf Rechnungen über das eigene Unternehmen abgebildet werden sollen. Des Weiteren können Sie für jede Ländergruppe eine individuelle Version erstellen (National, Europäische Union, Drittländer).

| Basisdaten                                                                         |          |                   |             |                                                            |  |  |  |  |
|------------------------------------------------------------------------------------|----------|-------------------|-------------|------------------------------------------------------------|--|--|--|--|
| Nählen Sie die Informationen, die in der Rechnungsfußzeile gedruckt werden sollen: |          |                   |             |                                                            |  |  |  |  |
| Informationsfeld                                                                   | National | Europäische Union | Drittländer | Geben Sie Informationen über Ihre eigene Organisation ein. |  |  |  |  |
| Name der Organisation:                                                             |          |                   |             | PM demo company                                            |  |  |  |  |
| Adresse:                                                                           | ~        | ~                 |             | Company street                                             |  |  |  |  |
| Postleitzahl:                                                                      |          |                   |             | CC1 1TS                                                    |  |  |  |  |
| Stadt:                                                                             |          |                   |             | Companycity                                                |  |  |  |  |
| Land:                                                                              | ~        | ✓                 | ~           | United Kingdom                                             |  |  |  |  |
| Besucheradresse:                                                                   |          |                   |             |                                                            |  |  |  |  |
| Telefon:                                                                           | ~        | ✓                 |             | +448321654987                                              |  |  |  |  |
| Fax:                                                                               | ~        | ✓                 |             | +448321654987                                              |  |  |  |  |

#### Erweiterte Möglichkeiten der Rechnungsstellung

| Rechnungsgrundlage bearbeiten  |                      |          |          |             |          |  |  |  |
|--------------------------------|----------------------|----------|----------|-------------|----------|--|--|--|
| Rechnungsgrundlage Kunde       |                      |          |          |             |          |  |  |  |
| b.00016                        | SmallCompany         |          |          |             |          |  |  |  |
|                                |                      |          |          |             |          |  |  |  |
| Beschreibung                   |                      |          | Menge Pr | eis/Einheit | Total    |  |  |  |
| Betrifft die Periode bis einsc | hließlich 2016-08-31 |          |          |             |          |  |  |  |
| Erstes Kundenprojekt           |                      |          |          |             |          |  |  |  |
| Lieferung                      |                      |          | 7.25     | 817.24      | 5 925.00 |  |  |  |
|                                |                      |          |          |             |          |  |  |  |
| PRODUKTE/SERVICES              |                      |          |          |             |          |  |  |  |
| 1 Sep Große Module             | 2                    | 2 000.00 | 4 000.00 |             |          |  |  |  |
| Summe PRODUKTE/SERVICES 2      |                      |          |          |             |          |  |  |  |
| Netto gesamt 992               |                      |          |          |             |          |  |  |  |
|                                |                      | ,        |          |             |          |  |  |  |

Der

Administrator kann wählen, welche Informationen er auf der Rechnung abbilden möchte. Die Wahl triff der Administrator unter *Verwaltung > Organisationseinstellungen > Rechnungsstellung*. Wenn der Preis pro Stunde nicht für alle Stunden gleich ausfällt, können Sie bestimmen, dass nur der Durchschnittspreis auf der Rechnung angezeigt wird. Das kann besonders nützlich sein, wenn Sie nicht möchten, dass die unterschiedlichen Stundenpreise für die einzelnen Benutzer offenbart werden (siehe Abbildung). Um einen Durchschnittspreis hinzuzufügen, markieren Sie die Einstellung "Durchschnittspreis in den Summenzeilen anzeigen".

Durch die neue Funktion können Sie nun auch entscheiden, ob die Rechnungsnummer oder auch der Kundenname editierbar sein soll, ohne dabei das Kundenregister zu beeinflussen. Siehe den rot markierten Bereich in der unteren Abbildung. Eine weitere Option ist eine Zeile mit den bisher verrechneten Stunden für das Projekt hinzuzufügen. Siehe blaues Rechteck.

| Grundeinstellungen für Rechnungen                                                                                            |                           |                                                   |  |  |  |  |  |
|----------------------------------------------------------------------------------------------------|---------------------------|---------------------------------------------------|--|--|--|--|--|
| ✓ Die Projektnummer zusammen mit dem Projekttitel anzeigen                                                                   | Standardeinstellungen für | neue Rechnungen                                   |  |  |  |  |  |
| Die Kontaktpersonen unter dem Projekttitel anzeigen                                                                          | Summe                     | Inhalt                                            |  |  |  |  |  |
| Nur Summen ohne Menge und Preis anzeigen, wenn 'Nur Summen anzeigen' gewählt ist                                             | Pro Projekt               | Nur Summen anzeigen                               |  |  |  |  |  |
| Durchschnittspreis in den Summenzeilen anzeigen                                                                              | Pro Phase                 | <ul> <li>Alle Registrierungen anzeigen</li> </ul> |  |  |  |  |  |
| Produkt/Service und Zeitregistrierung hinzufügen (schließt die Möglichkeit aus, Summe pro<br>Zeitart und Artikel anzuzeigen) | Pro Aktivität             |                                                   |  |  |  |  |  |
| Editierbare Rechnungsnummern verwenden                                                                                       | Pro Zeittyp               |                                                   |  |  |  |  |  |
| Editierbare Kundennamen und -nummern benutzen                                                                                | Pro Produkt               |                                                   |  |  |  |  |  |
| Zeile mit bisher verrechneten Stunden hinzufügen                                                                             |                           |                                                   |  |  |  |  |  |
| ✓ Zeile mit prozentualem Spesensatz zur Rechnung hinzufügen                                                                  |                           |                                                   |  |  |  |  |  |
| Zeile mit abgerundeter Summe zur Rechnung hinzufügen                                                                         |                           |                                                   |  |  |  |  |  |
|                                                                                                    |                           |                                                   |  |  |  |  |  |

### Verwaltung

Erweiterte Möglichkeiten zur Inaktivierung von Registrierungen aus dem Register

Für eine gute Instandhaltung Ihres Registers, können Sie Kunden entfernen, welche zu dem Zeitpunkt irrelevant für das Register sind. Falls für diese Kunden allerdings Registrierungen vorliegen, können diese nicht aus dem Register entfernt werden. Jedoch besteht die Möglichkeit sie zu inaktivieren, nach der Inaktivierung werden sie nicht mehr in Ihrem Register aufgelistet. Gleiches gilt auch für Lieferanten und Zeitarten.

#### Verbesserte Kundenverwaltung

Nun können Sie auch Zahlungsbedingungen pro Kunde festlegen, während in der vorherigen Version nur eine allgemeine Einstellung für alle Kunden vorhanden war.

Die Funktion finden Sie unter Administration > Kunden > Zahlungsbedingungen.

#### Überprüfung der Registrierung

Sie können bestimmen, dass eine Verifizierung von Registrierungen erforderlich ist, bevor diese in den Gehaltsund Rechnungsdetails auftauchen. In der vorherigen Version von TIME, stand nur der Projektleiter als Verifizierer auf Projektebene zur Auswahl. In der neuen Version können Sie, wenn Sie möchten, einen engagierten Verifizierer für Projekte bestimmen. Zudem können Sie festlegen, dass beide Rollen berechtigt sein sollen Registrierungen für bestimmte Projekte zu überprüfen.

#### Vernetzung mit anderer Software

Durch den Webservice von TIME können Sie Projekte von anderen Systemen importieren oder auch aktualisieren. Zusätzlich besteht auch die Möglichkeit Zeitregistrierungen zu exportieren. Kontaktieren Sie uns für weitere Informationen.

#### Projekt

Unter Verwaltung > Registerverwaltung > Auftrags- & Preisinformation können Sie das Kostenmodell bestimmen, wählen Sie entweder Fixkosten oder Kosten pro Stunde. Das ist abhängig davon, auf welche Weise das Projekt in Rechnung gestellt wird. Sie wählen das Modell Fixkosten oder Kosten pro Stunde und Projekt, indem Sie auf die Schaltfläche Kosten festlegen klicken.

Wenn Sie sich für das Modell *Kosten pro Stunde und Benutzer* entscheiden, bestimmen Sie die Kosten unter *Verwaltung > Registerverwaltung > Benutzer*. Dementsprechend bestimmen Sie die Kosten unter *Verwaltung > Registerverwaltung > Aktivitäten*, wenn Sie das Modell *Kosten pro Stunde und Aktivität* wählen.

Unabhängig für welches Kostenmodell Sie sich entscheiden, können Sie das Modell und die (Stunden-)kosten auf Rechnungen ändern.

Wählen Sie das Preismodell aus vier verschiedenen Optionen: Fixpreis, Preis pro Stunde und Projekt/Benutzer/Aktivität. Sie gehen genauso vor, wie oben für das Kostenmodell beschrieben.

| Auftrags- & Preisinformation                               |                                                                     |
|------------------------------------------------------------|---------------------------------------------------------------------|
| Ihre Bestellnummer                                         | Voraussichtliches Enddatum Voraussichtlicher Endwert                |
|                                                            | 2016-07-15 0.00                                                     |
| Standard Zeitart                                           | Geplante Zeit Registrierte Zeit                                     |
|                                                            | 0:00 3:00                                                           |
| Kostenmodell                                               | Preismodell                                                         |
| Kosten pro Stunde und Benutzer   Kosten festiegen          | Preis pro Stunde und Aktivität 🔹 Preis festlegen Rechnungen ansehen |
| Rechnungen                                                 |                                                                     |
| Zu berechnende Stunden                                     | Spesensatz                                                          |
| Jede gearbeitete Stunde in Rechnung stellen.               | 0 %                                                                 |
| Maximal 8 Stunden pro Tag und Mitglied in Rechnung stellen |                                                                     |
|                                                            |                                                                     |

#### Sperrung/Entsperrung der Registrierungen

Durch Sperrung der Registrierungen im System oder auf Projektlevel, können Registrierungen bis zu dem eingetragenen Sperrdatum nicht hinzugefügt, bearbeitet oder entfernt werden. Unter *Verwaltung > Organisationseinstellungen > Zeitregistrierung* wird bestimmt, ob das System erlaubt Sperrdaten auf Projektlevel festzulegen. Ist das der Fall, verwalten Sie die Sperrung unter *Überprüfen / Sperren > Projekte sperren*. In TIME 5.0 ist es deswegen noch einfacher mehrere Projekte gleichzeitig zu sperren/entsperren oder Sie können auch ein einzelnes Projekt in der Projektverwaltung sperren.

Sie können nun zwei Sperrdaten für jedes Projekt festlegen, ein vorübergehendes und ein endgültiges Sperrdatum.

Wenn für das Projekt zwei Begrenzungen der Registrierungen (Sperrdatum des Systems und des Projekts) festgelegt wurden, wird das naheliegendste Datum von heute aus betrachtet wirksam.